# **UMWMS**

リリースノート

ver.1.8

| 発行日   | 2022/7/11 |
|-------|-----------|
| 最終改訂日 | -         |

株式会社シナプスイノベーション

© Synapse Innovation Inc.

Confidential

# 改訂履歴

| 改訂日        | 改訂内容                                                      |
|------------|-----------------------------------------------------------|
| 2022/7/11  | 発行                                                        |
| 2022/07/15 | ・アップグレード手順 スキーマの参照資料を<br>「スキーマアップグレード設定資料 ver.1.27-29」に修正 |

- 本書の一部または全部を無断で複製・転載することはお断りします。
- 本書の内容は将来予告なしに変更することがあります。
- 本製品をご利用いただいた結果の影響につきましては上項に関わらず責任を負いかねますのでご了承ください。
- 本書の内容はUMWMS ver.1.8 時点のものです。

# 目次

| 改訂履歴                          | 1 |
|-------------------------------|---|
| 目次                            | 2 |
| Ver.1.8                       | 3 |
| 概要                            | 3 |
| デジタルピッキング機能追加                 | 3 |
| 出荷予定連携解除/入荷予定連携解除の条件追加        | 3 |
| 月次伝票締時の制御追加                   | 3 |
| 在庫締時の制御追加                     | 3 |
| 詳細                            | 4 |
| デジタルピッキング機能追加                 | 4 |
| 出荷予定連携解除/入荷予定連携解除の条件追加        | 4 |
| レポート(実地棚卸表、棚卸差異表、ピッキングリスト)の追加 | 4 |
| 棚卸時の初期表示数量選択機能の追加             | 4 |
| 月次伝票締時の制御追加                   | 4 |
| 在庫締時の制御追加                     | 4 |
| アップグレード手順                     | 5 |
| UMWMS用設定                      | 9 |
| リストビューの変更                     | 9 |
| レポートの廃止                       | 9 |
| レポート検索条件の変更                   | 9 |
| レポートおよび出力ボタンの追加               | 9 |
| レポート出力許可                      | 9 |

## 1. Ver.1.8

#### 1.1. 概要

本バージョンにおいて、下記の変更を実施いたしました。

- デジタルピッキング機能追加
- 出荷予定連携解除/入荷予定連携解除の条件追加
- レポート(実地棚卸表、棚卸差異表、ピッキングリスト)の追加
- 棚卸時の初期表示数量選択機能の追加
- 月次伝票締時の制御追加
- 在庫締時の制御追加

各変更による設定の追加等につきましては、次ページ[詳細]よりご確認ください。

#### 1.2. 詳細

1.2.1. デジタルピッキング機能追加

ピッキングリストを出力することなく、ピッキングリストライクなUIの画面にて棚出入力を実施頂ける 機能が追加されました。 この機能は、タブレット等を用いて倉庫で棚出予定情報を参照しながらダイレクトにピックアップ情報 を入力頂けるものとなります。これまで1レコードずつの入力で合った棚出入力が一括で登録可能と なったため、従来通りピッキングリストを利用して後からPC端末等で入力頂くケースであっても、利 便性向上に役立つ機能となっています。

1.2.2. 出荷予定連携解除/入荷予定連携解除の条件追加

出荷予定連携解除に受注の絞り込み条件が追加されました。 これにより、契約起点で対象の予定を検索して処理をすることが可能となりました。 また入荷予定連携解除に関しても同様に発注の絞り込み条件が追加されました。

1.2.3. レポート(実地棚卸表、棚卸差異表、ピッキングリスト)の追加

「実地棚卸表」「棚卸差異表」がWMSのレポートとしてもご利用いただけるようになりました。各棚卸 伝票から該当のIDを継承して遷移することが可能です。 また、レポートタブより「ピッキングリスト」も出力することが可能です。 ※「ピッキングリスト」レポートの出力の際、本バージョンでは後続の「レポート出力許可」設定が必要 です。

1.2.4. 棚卸時の初期表示数量選択機能の追加

今回追加された棚卸数初期値区分により、棚卸開始時の表示数量を空/帳簿在庫数で切り替えることが可能となりました。

1.2.5. 月次伝票締時の制御追加

月次伝票締後の場合、該当月の計上日での入出荷に制限がかかる処理が追加されました。

1.2.6. 在庫締時の制御追加

在庫締後の場合、該当月の計上日での入出荷に制限がかかる処理が追加されました。

# 2. アップグレード手順

パッケージURL:

①Schema ver.1.29.0

「スキーマアップグレード設定資料 ver.1.27-29」に記載しています。

2 Label ver. 1. 22.0

https://login.salesforce.com/packaging/installPackage.apexp?p0=04t2x0000048L5bAAE ③Utility ver.1.9.1

https://login.salesforce.com/packaging/installPackage.apexp?p0=04t2x0000048KoAAAU ④Domain ver.1.30.2

https://login.salesforce.com/packaging/installPackage.apexp?p0=04t2x0000048L7IAAU ⑤Service ver.1.5.0

https://login.salesforce.com/packaging/installPackage.apexp?p0=04t2x0000048L5qAAE (6)WMS ver.1.8.0

https://login.salesforce.com/packaging/installPackage.apexp?p0=04t2x0000048L6yAAE

#### <手順>

- スキーマのアップグレードと設定を実施します。
   「スキーマアップグレード設定資料 ver.1.27-29」を参考に、スキーマのアップグレードと設定を行って ください。
   ※必ずパッケージURL②~⑥の前に行ってください。
- 2) 上記パッケージURL②~⑥にアクセスします。
   ※パッケージURL②から順番にアップグレードを行ってください。
   ※パッケージごとに、手順 2)~ 6)のアップグレード作業を繰り返し行ってください。
- ログイン画面が表示されます。
   アップグレードする環境のユーザでログインしてください。

| salesfo                            | rce          |
|------------------------------------|--------------|
| ユーザ名 1:<br>パスワード                   | 2件の保存されたユーザ名 |
| ロ <b>グイン</b><br>2 ログイン情報を保存する      |              |
| パスワードをお忘れですか?<br>カスタマーユーザではありませんか? | カスタムドメインを使用  |

4) アップグレード実行画面が表示されます。
 ※アップグレード実行前に、今回アップグレードを行うバージョンになっているか、必ずバージョン名
 を確認してください。

<実行手順>

- a) 「管理者のみのインストール」をクリックします。
- b) 下図のように「同意」チェックボックスがある場合はチェックします。
- c) 「アップグレード」ボタンをクリックします。

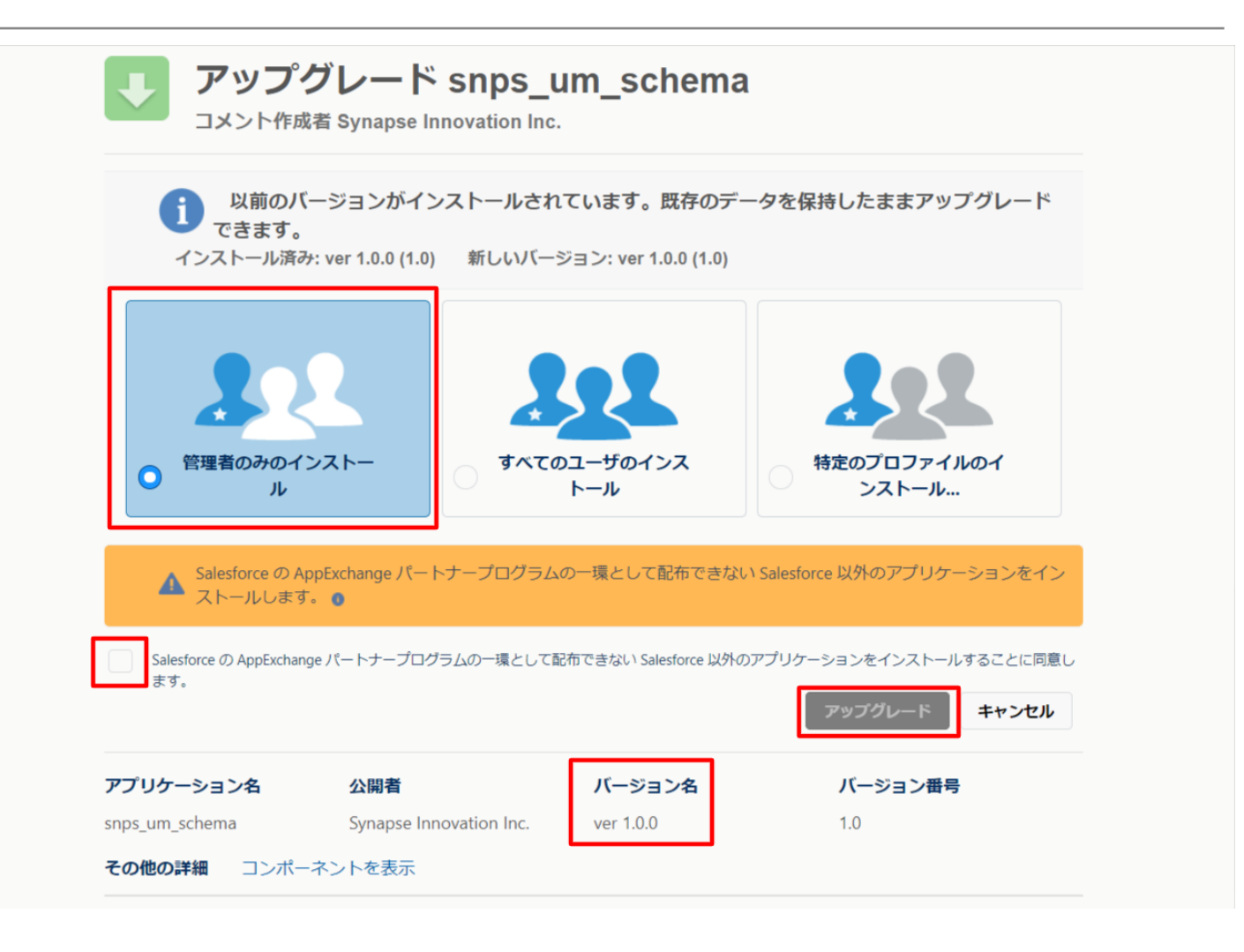

アップグレード完了後、画面に「アップグレードが完了しました」のメッセージが表示されます。「完了」 ボタンをクリックします。

下図のような画面が表示された場合は、完了メールを確認後に「完了」ボタンをクリックします。

| <b>アップグレード snps_um_schema</b><br>コメント作成者                   |     |            |         |    |  |  |  |
|------------------------------------------------------------|-----|------------|---------|----|--|--|--|
| このアプリケーションのアップグレードには時間がかかります。<br>アップグレードが完了すると、メールで通知されます。 |     |            |         |    |  |  |  |
|                                                            |     |            |         | 完了 |  |  |  |
| アプリケーション名                                                  | 公開者 | バージョン名     | バージョン番号 |    |  |  |  |
| snps_um_schema                                             |     | ver 1.15.0 | 1.15    |    |  |  |  |

5)「インストール済みパッケージ」画面が表示されます。 インストールしたパッケージ名のバージョン番号を確認してください。 アップグレードを行ったバージョンになっていればアップグレード完了です。 ※パッケージごとに<手順>2~6のアップグレード作業を繰り返し行ってください。

| -                                           |                                                                                                    | ٩ [                                        | 設定] を検索                 |              |             |                  |              |          |    | *• •           | ? 谅      | •       |
|---------------------------------------------|----------------------------------------------------------------------------------------------------|--------------------------------------------|-------------------------|--------------|-------------|------------------|--------------|----------|----|----------------|----------|---------|
| **** 設定 ホーム オブジェ                            | クトマネージャ 🗸                                                                                                    |                                            |                         |              |             |                  |              |          |    |                |          |         |
| Q 1>ZH-1                                    |                                                                                                    |                                            |                         |              |             |                  |              |          |    |                |          |         |
| ▽ アプリケーション                                  |                                                                                                    | ストール消めハッ?                                  | )                       |              |             |                  |              |          |    |                |          |         |
| ▽ パッケージ                                     |                                                                                                    |                                            |                         |              |             |                  |              |          |    |                |          |         |
| <mark>インストール</mark> 済みパッケージ                 | インストール                                                                                                    | が済みバッケーシ                                   |                         |              |             |                  |              |          |    |                | このページ    | ジのヘルプ 🧐 |
| <ul> <li>&gt; 機能設定</li> <li>→ 分析</li> </ul> | AppExchange ページでは、開発済みのアプリケーションやコーポーネントを参照したり、トライアルをしたり、ダウンロードして、お客様の salesforce com 環境に直接インストールたりすることができます。パ <u>レウージのインストールの詳細はこちら</u> をご覧 (ださい、<br>アプリケーションやコーポーネントは、パッケージでインストールに対応す、インストール直接は、すべてのカスタレスプリケーション、タブ、たなびカスタムオブジェクトに「開発中」のマークが付いており、組織内のユーザは利用できません。このため、アプリケーションをテストおよびカスタマイズしてからリー<br>スできます。コーポーネントは、CIVースノをひかりして、他の設定機能を使用して個々 CIVースしたり、DILージーダ位でリースしたりできます。<br>- ハコトービッグ いたっという使用できたまたの、ため空ごの実ます。 |                                            |                         |              |             |                  |              |          |    |                |          |         |
| ✓ Analytics                                 | パッケージを削除するに                                                                                                    | :は、[アンインストール]をクリックします                      | す。パッケージのライセンスを管理する      | には、「ライセンスの管理 | 聖]をクリックします。 |                  |              |          |    |                |          |         |
| 自動 <mark>インストール</mark> アプリケ                 | インストール済み                                                                                                    | パッケージ                                      |                         |              |             |                  |              |          |    |                |          |         |
| ーション                                        | アクション                                                                                                    | パッケージ名                                     | 公開者                     | パージョン番号      | 名前空間プレフィックス | インストール日          | 制限           | アプリケーション | タブ | オブジェクト AppExch | ange 準備另 | ŧ7      |
|                                             | アンインストール                                                                                                    | snps um label                              | Synapse Innovation Inc. | 1.3          | snps_um     | 2022/03/08 18:52 | 1            | 0        | 0  | 0 不合格          |          |         |
| 探しているものが見つかりませんか?                           | アンインストール                                                                                                    | UMProductionManagement                     | Synapse Innovation Inc. | 1.13         | snps_um     | 2022/08/08 19:06 | 1            | 2        | 2  | 0 合格           |          |         |
| クローバル検索をお試しくたさい。                            | アンインストール                                                                                                    | <u>snos um domain</u>                      | Synapse Innovation Inc. | 1.14.1       | snps_um     | 2022/03/08 18:56 | $\checkmark$ | 0        | 5  | 1 不合格          |          |         |
|                                             | アンインストール 🚽                                                                                                    | snos um schema<br>説明<br>04t2x000004CORrAAK | Synapse Innovation Inc. | 1.15         | snps_um     | 2022/08/0818:46  | 1            | 0        | 73 | 129 不合格        |          |         |
|                                             | アンインストール                                                                                                    | snas um service                            | Synapse Innovation Inc. | 1.2          | snps_um     | 2022/03/08 18:57 | 1            | 0        | 0  | 0 不合格          |          |         |
|                                             | アンインストール 🚽                                                                                                    | <u>snos um utility</u>                     | Synapse Innovation Inc. | 1.6          | snps_um     | 2022/08/08 18:53 | 1            | 0        | 0  | 0 合格           |          |         |
|                                             | アンインストール。                                                                                                    | <b>されたパッケージ</b><br>たパッケージのデータのアーカイブはありま    | ません                     |              |             |                  |              |          |    |                |          |         |

### 3. UMWMS用設定

3.1. リストビューの変更

今回、対象はありません。

3.2. レポートの廃止

今回、対象はありません。

3.3. レポート検索条件の変更

今回、対象はありません。

3.4. レポートおよび出力ボタンの追加

※「システム管理者:UMWMS ユーザーガイド V1.8.0」以降の「4.11. レポートの設定」をご参照ください。

### 3.5. レポート出力許可

|   | ★ ################################  |                                             |                                 | SSS 100572 |
|---|-------------------------------------|---------------------------------------------|---------------------------------|------------|
|   | 詳細                                  | 詳細                                          |                                 | 編集         |
|   | 項目とリレーション<br>ページレイアウト               | 109                                         |                                 | 矩形         |
|   | Lightning レコードページ<br>ボタン、リンク、およびアクシ | API 参照名<br>snps_umWMSShippingPlan_c<br>カスタム | レポートで使用する<br>                   |            |
| 3 | ョン<br>コンパクトレイアウト                    |                                             | 項目過煙營建                          |            |
|   | 項目セット                               |                                             | リリース状況<br>リリース済み                |            |
|   | オノシェクト制限<br>レコードタイプ                 |                                             | ヘルプ設定<br>Salesforce 標準のヘルプウィンドウ |            |
|   |                                     |                                             |                                 |            |

オブジェクトマネージャの「出荷予定」より、編集ボタンから下記にチェックを入れてください。